# brother.

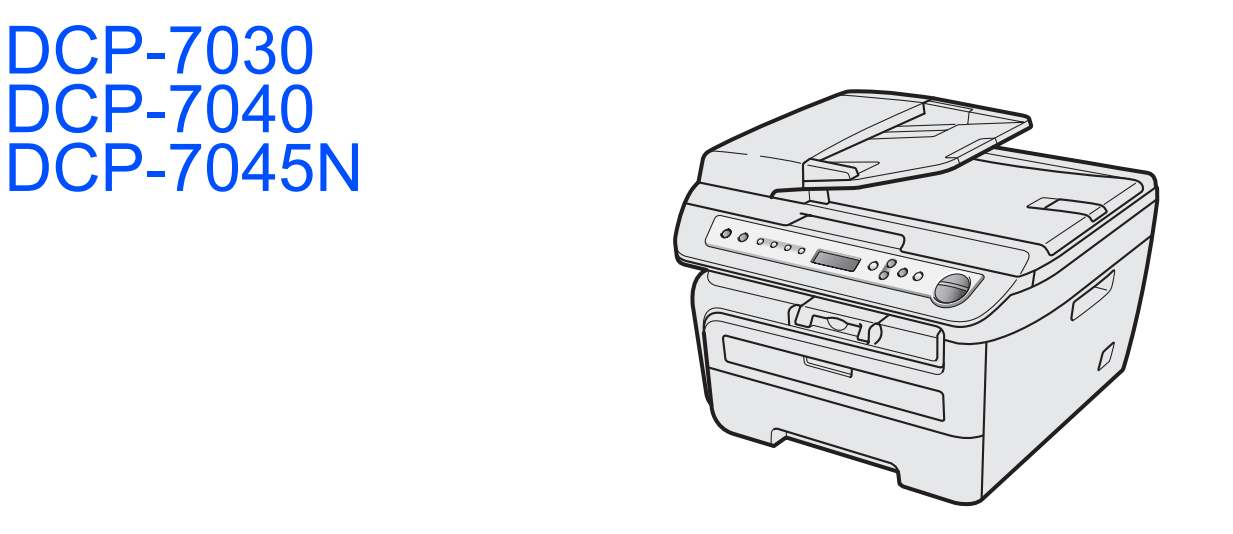

Før du kan bruge maskinen, skal du konfigurere hardwaren og installere driveren. Læs denne "Hurtig installationsvejledning" for at få anvisninger for korrekt konfiguration og installation.

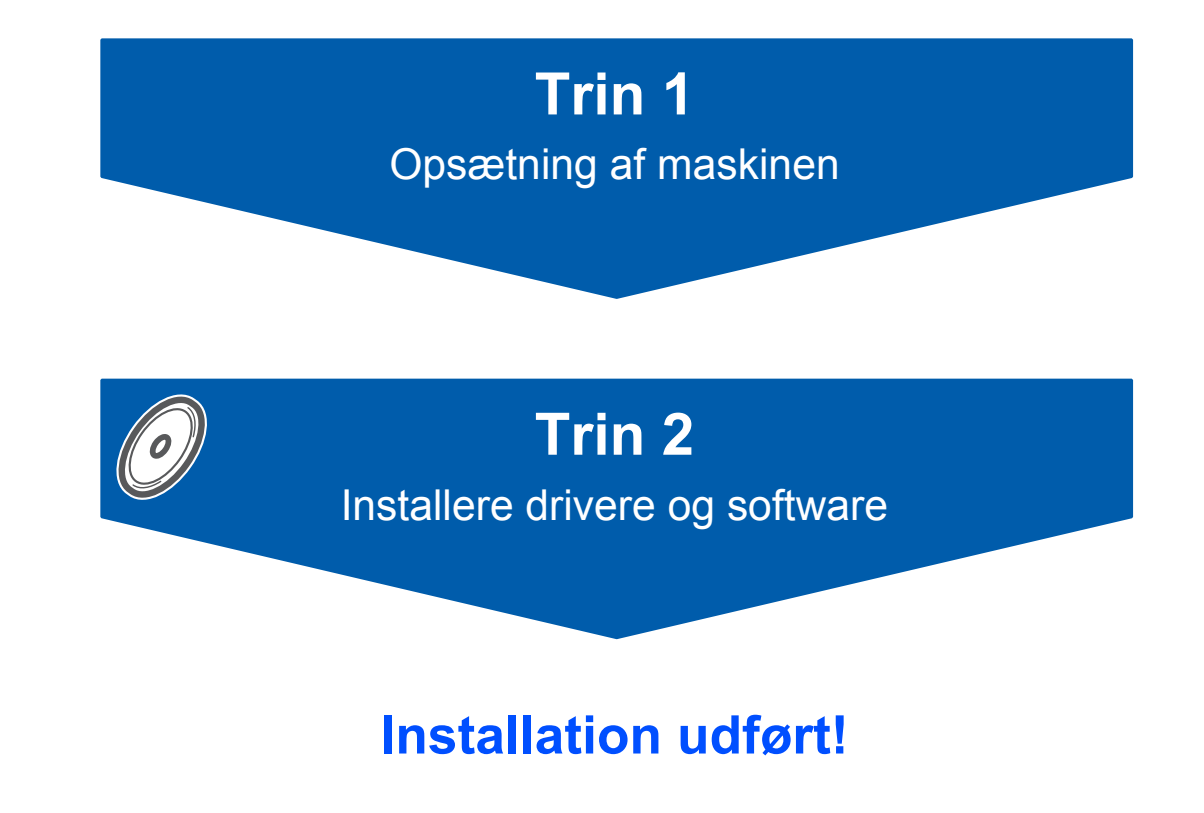

Behold denne Hurtig installationsvejledning og den leverede cd-rom på et praktisk sted, så du hurtigt og let kan referere til dem.

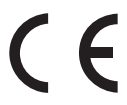

# Anvendte symboler i denne brugsanvisning

| Advarsel                                                                                                    | Forsigtig                                                                                                    | S<br>Forkert opsætning                                                                                          |
|----------------------------------------------------------------------------------------------------|----------------------------------------------------------------------------------------------------|----------------------------------------------------------------------------------------------------|
| Advarsler fortæller dig, hvordan du undgår personskade.                                                                                                    | Forsigtig-meddelelser angiver<br>procedurer, du skal følge eller undgå for<br>at forhindre mulig beskadigelse af<br>maskinen eller andre objekter. | lkoner for forkert opsætning gør<br>opmærksom på enheder og funktioner,<br>der ikke er kompatible med maskinen. |
| Bemærk!                                                                                                    | Brugsanvisning,<br>Softwarebrugsanvisning eller<br>Netværksbrugsanvisning                                                                          |                                                                                                    |
| Bemærkninger fortæller, hvordan du<br>skal reagere i situationer, der kan opstå,<br>eller giver tip om, hvilken indvirkning<br>den aktuelle funktion har på andre<br>faciliteter. | Angiver en reference til<br>brugsanvisningen,<br>softwarebrugsanvisningen eller<br>netværksbrugsanvisningen, der findes<br>på den leverede cd-rom. |                                                                                                    |

# Kom godt i gang

| Sikkerhedsforanstaltninger | 2 |
|----------------------------|---|
| Sikkerhedsforanstaltninger | 2 |
| Regulativer                | 4 |
| Pakkeliste                 | 6 |
| Kontrolpanel               | 7 |

# Trin 1 – Opsætning af maskinen

| Installering af tromle og toner | 8  |
|---------------------------------|----|
| Læg papir i papirbakken         | 9  |
| Installation af netledningen    | 10 |
| Valg af sprog                   | 10 |
| Indstilling af LCD-kontrast     | 11 |

# Trin 2 – Installere drivere og software

### Windows®

| Brugere af USB-kabel                                                                                | 11 |
|----------------------------------------------------------------------------------------------------|----|
| (Windows <sup>°</sup> 2000 Professional/XP/XP Professional X64 Edition/Windows Vista <sup>°</sup> ) | 14 |
| Brugere at kabelbaseret netværksinterface (kun DCP-7045N)                                           | 47 |
| (Windows <sup>®</sup> 2000 Professional/XP/XP Professional x64 Edition/Windows Vista <sup>®</sup> ) | 17 |
| Windows Server <sup>®</sup> 2003: Se netværksbrugsanvisningen på cd-rom en.                         |    |

### Macintosh

| Brugere af USB-kabel                                          | 20 |
|---------------------------------------------------------------|----|
| Mac OS X 10.2.4 eller nyere                                   | 20 |
| For brugere af kabelbaseret netværksinterface (kun DCP-7045N) | 22 |
| Mac OS X 10.2.4 eller nyere                                   | 22 |

# Til netværksbrugere

| BRAdmin Light (Windows <sup>®</sup> -brugere)                                  | 25 |
|--------------------------------------------------------------------------------|----|
| Installation af konfigurationshjælpeprogrammet BRAdmin Light                   | 25 |
| Indstilling af IP-adresse, undernetmaske og gateway ved hjælp af BRAdmin Light | 25 |
| BRAdmin Light (Mac OS X-brugere)                                               | 26 |
| Indstilling af IP-adresse, undernetmaske og gateway ved hjælp af BRAdmin Light | 26 |
| Web Based Management (webbrowser)                                              | 27 |
| Sætte netværksindstillingerne tilbage til fabriksindstilling                   | 27 |
| Udskriv liste med netværkskonfigurationer                                      | 27 |

# Forbrugsstoffer og ekstraudstyr

| prugsstoffer |
|--------------|
|--------------|

# Sikkerhedsforanstaltninger

Læs disse instruktioner inden forsøg på at udføre vedligeholdelse, og opbevar dem til senere brug.

### **Advarsel**

Inden du renser maskinens indvendige dele, skal du sørge for at tage strømledningen ud af stikkontakten.

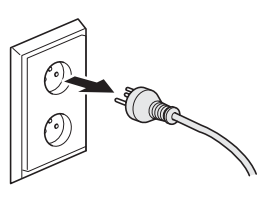

Brug INGEN former for brændbare væsker, spray eller organiske opløsningsmidler, der indeholder sprit eller ammoniak til at rense indersiden eller ydersiden af maskinen. Dette kan forårsage brand eller elektrisk stød. For vejledning til rengøring af maskinen henvises til Rutinevedligeholdelse i Brugsanvisningen.

# 

Rør IKKE ved stikket med våde hænder. Dette kan give elektrisk stød.

Sørg altid for, at stikket er sat helt ind.

Når du lige har brugt maskinen, er de indvendige dele i maskinen meget varme. Når du åbner frontklappen eller bagklappen, må du IKKE berøre de skraverede dele, der er vist på følgende illustrationer.

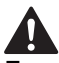

For at undgå skader skal du passe på ikke at anbringe hænderne på kanten af maskinen under dokument- eller scannerlåget som vist på illustrationen.

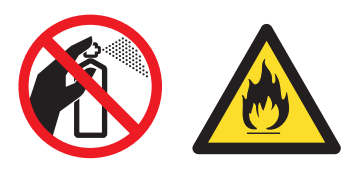

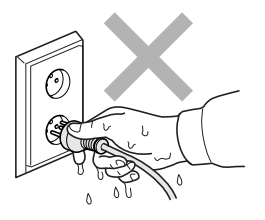

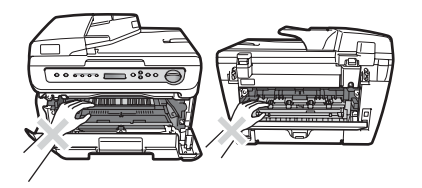

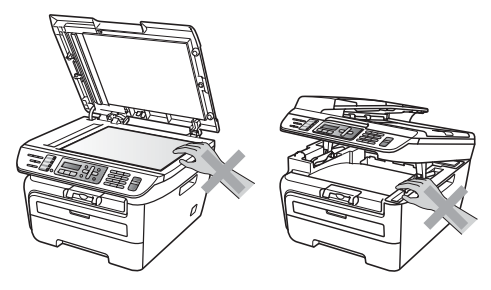

# Sikkerhedsforanstaltninger

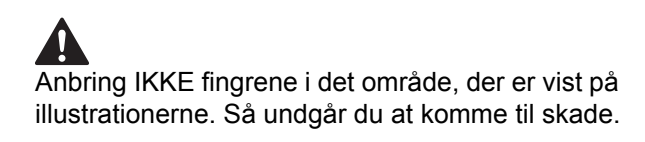

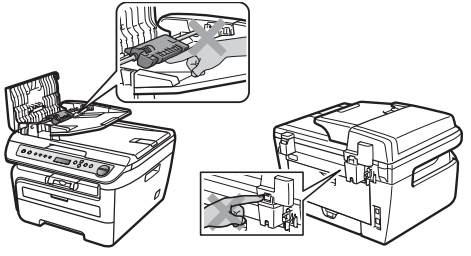

Der må IKKE bruges støvsuger til opsamling af spildt toner. Dette kan forårsage at tonerstøvet antændes i støvsugeren, hvilket muligvis kan starte en brand. Det anbefales, at du regelmæssigt rengør for tonerstøv med en tør, fnugfri klud og bortskaffer kluden i henhold til lokale regulativer.

# 

Hvis du skal flytte maskinen, skal du benytte håndtagene på siden af maskinen. Sørg først for at fjerne alle kabler.

# 

Der anvendes plastikposer til indpakningen af maskinen. For at undgå risiko for kvælning skal disse poser holdes uden for børns og babyers rækkevidde.

### 🖉 Bemærk!

Fikseringsenheden er markeret med en forsigtighedslabel. Du må IKKE fjerne eller ødelægge labelen.

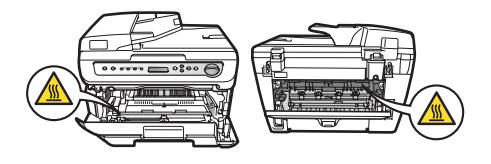

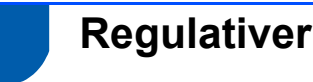

EU-overensstemmelseserklæring

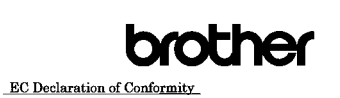

<u>Manufacturer</u> Brother Industries Ltd., 15<sup>-</sup>1, Naeshiro-cho, Mizuho-ku, Nagoya 467-8561, Japan EB03. Brother Industries (Vietnam) Ltd. Phuc Dien Industrial Zone Cam Phuc Commune, Cam giang Dist Hai Duong Province. Vietnam Herewith declare that: Products description : Laser Printer Product Name : DCP-7030, DCP-7040, DCP-7045N

are in conformity with provisions of the Directives applied  $\pm$  Low Voltage Directive 2006/95/EC and the Electromagnetic Compatibility Directive 2004/108/EC. Standards applied :

Harmonized : Safety EN60950-1:2001+A11:2004

EMC EN55022: 2006 +A1: 2007 Class B EN55024: 1998 +A1: 2001 +A2: 2003 EN61000-3:2: 2006 EN61000-3:3: 1995 +A1: 2001 +A2: 2005

Year in which CE marking was first affixed : 2007 Issued by : Brother Industries, Ltd.

: 6th April, 2009

: Nagoya, Japan

JShold Junji Shiota General Manager Quality Management Dept.

### EF-overensstemmelseserklæring

#### Producent

Date

Place

Signature

Brother Industries Ltd., 15-1, Naeshiro-cho, Mizuho-ku, Nagoya 467-8561, Japan

### Fabrik

Brother Industries (Vietnam) Ltd., Phuc Dien Industrial Zone Cam Phuc Commune, Cam giang Dist Hai Duong Province, Vietnam

Erklærer hermed, at:

Produktbeskriv : Laserprinter else

Produktnavn : DCP-7030, DCP-7040, DCP-7045N

er i overensstemmelse med bestemmelserne i de anvendte direktiver: Lavspændingsdirektivet 2006/95/EC og Elektromagnetisk Kompatibilitetsdirektiv 2004/108/EC.

Anvendte standarder:

Harmoniseret : Sikkerhed EN60950-1:2001 +A11: 2004 EMC EN55022: 2006 +A1: 2007 Klasse B EN55024: 1998 +A1: 2001 +A2: 2003 EN61000-3-2: 2006 EN61000-3-3: 1995 +A1: 2001 +A2: 2005

Det år, hvor CE-mærkning første gang blev vedhæftet: 2007

Udstedt af : Brother Industries, Ltd. Dato : 6. april 2009 Sted : Nagoya, Japan

#### IEC60825-1+A2:2001 Specifikation

Denne maskine er et laserprodukt i Klasse 1, der er defineret i specifikationerne IEC60825-1+A2:2001. Den nedenfor viste label er påsat i de lande, hvor det er påkrævet.

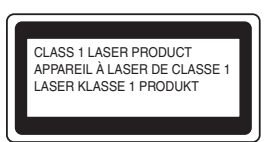

Denne maskine indeholder en laserdiode i Klasse 3B, som udsender usynligt laserlys i scannerenheden. Scannerenheden må under ingen omstændigheder åbnes.

#### Intern laserstråling

Bølgelængde: 780 - 800 nm Output: 10 mW maks. Laserklasse: Klasse 3B

### Advarsel

Udførelse af andre kontrol- og justeringsprocedurer end dem, der er angivet i denne brugsanvisning, kan resultere i eksponering med farlig stråling.

### Frakobling af enhed

Dette produkt skal installeres nær en stikkontakt, der er let tilgængelig. Hvis der opstår en nødsituation, skal du trække netstikket ud af stikkontakten for at afbryde strømmen helt.

### LAN-tilslutning (Kun DCP-7045N)

### Forsigtig

Tilslut IKKE dette produkt til en LAN-forbindelse, der bliver udsat for overspænding.

### Radiointerferens

Dette produkt overholder EN55022 (CISPR Publication 22)/Klasse B. Inden maskinen tilsluttes en computer, skal du sikre dig, at du bruger følgende interfacekabel.

Et USB-kabel, som ikke må være længere end 2,0 meter.

### EU-direktiv 2002/96/EC og EN50419

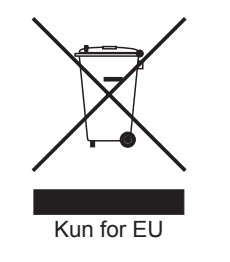

Dette udstyr er mærket med ovenstående genbrugssymbol. Det betyder, at når produktet er udtjent, skal du bortskaffe det efter kommunens bestemmelser, f.eks. i dertil opstillet container på kommunens genbrugsplads. Dette vil gavne miljøet. (Kun for EU)

# Overensstemmelseserklæring fra International ENERGY STAR $^{\textcircled{R}}$

Formålet med programmet International ENERGY STAR<sup>®</sup> er at fremme udviklingen og udbredelsen af energibesparende kontorudstyr.

Som partner for ENERGY STAR<sup>®</sup> har Brother Industries, Ltd. fastsat, at dette produkt overholder retningslinjerne fra ENERGY STAR<sup>®</sup> vedrørende energieffektivitet.

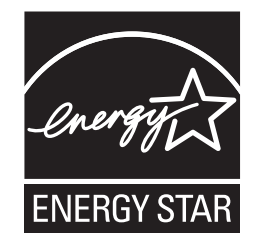

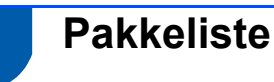

Komponenterne kan variere fra land til land. Gem al emballage og kassen, hvis du får brug for at transportere maskinen.

### Advarsel

Der anvendes plastikposer til indpakningen af maskinen. For at undgå risiko for kvælning skal disse poser holdes uden for børns og babyers rækkevidde.

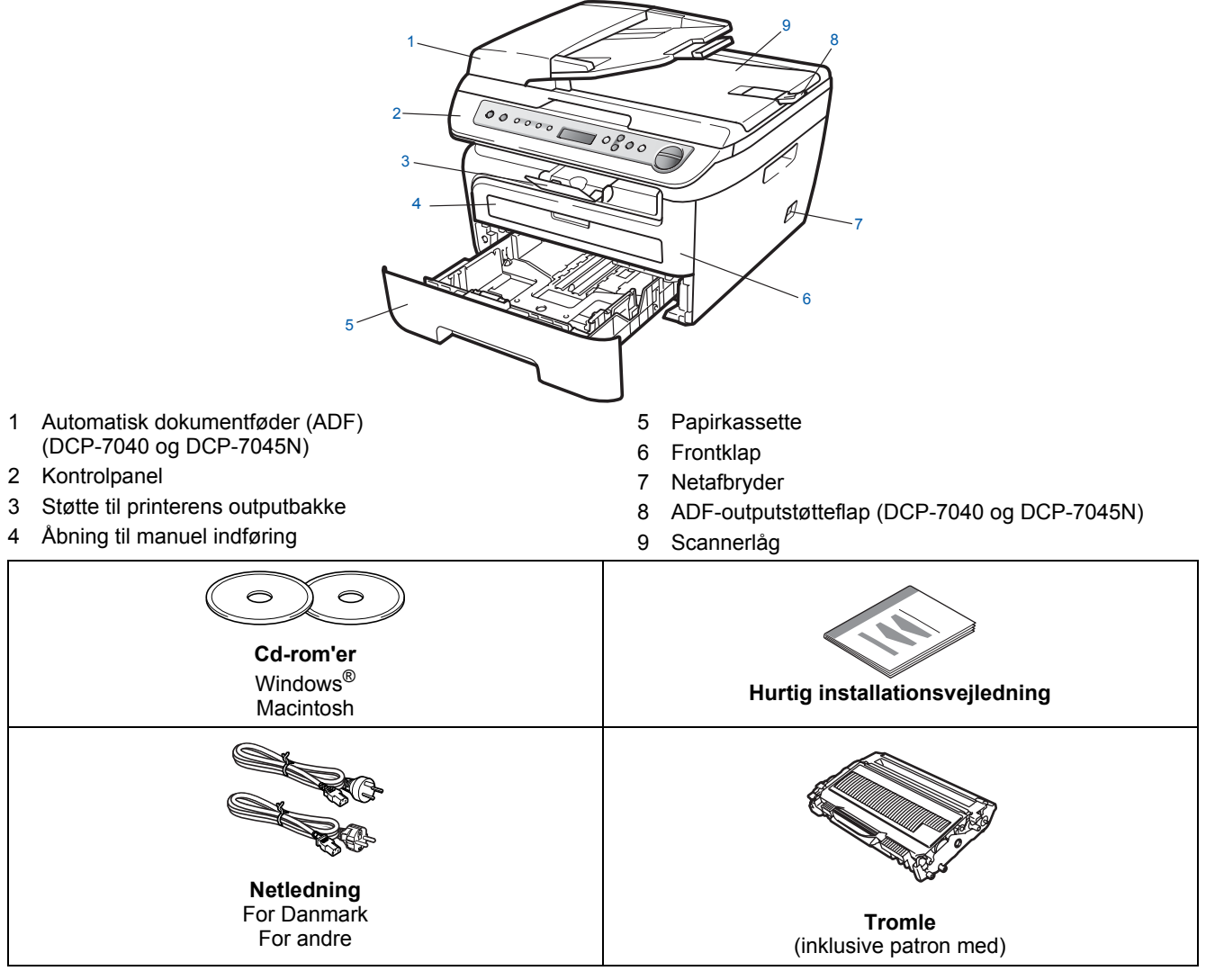

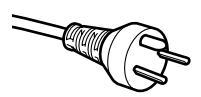

#### For brugere i Danmark:

Strømkablet leveret med denne maskine er forsynet med et jordforbundet trebenet stik. Tilslut kun enheden til en jordforbundet stikkontakt. Denne maskine skal være jordforbundet, hvis du er i tvivl, kontakt da en autoriseret elektriker.

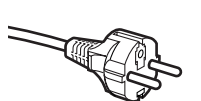

#### For brugere i Sverige, Norge og Finland:

Strømkablet leveret med denne maskine er forsynet med sidemonteret jord. Tilslut kun enheden til en stikkontakt med jordforbindelse på siderne. Denne maskine skal være jordforbundet, hvis du er i tvivl, kontakt da en autoriseret elektriker.

Interfacekabel er ikke standardtilbehør. Du skal købe det kabel der passer til det interface, du ønsker at bruge (USB eller netværk). Tilslut IKKE kablet endnu. Tilslutning af interfacekabel foretages under softwareinstallationsprocessen.

USB-kabel

Sørg for at anvende et USB 2.0-kabel, der har en længde på højst 2,0 m. Hvis du bruger et USB-kabel, skal du sørge for at tilslutte det til computerens USB-port og ikke til en USB-port på et tastatur eller til en USB-hub uden strømforsyning.

Netværkskabel (kun DCP-7045N) Brug et gennemgående kategori 5 (eller højere) parsnoet kabel til10BASE-T eller 100BASE-TX Fast Ethernet-netværk.

# Kontrolpanel

DCP-7030, DCP-7040 og DCP-7045N har samme taster.

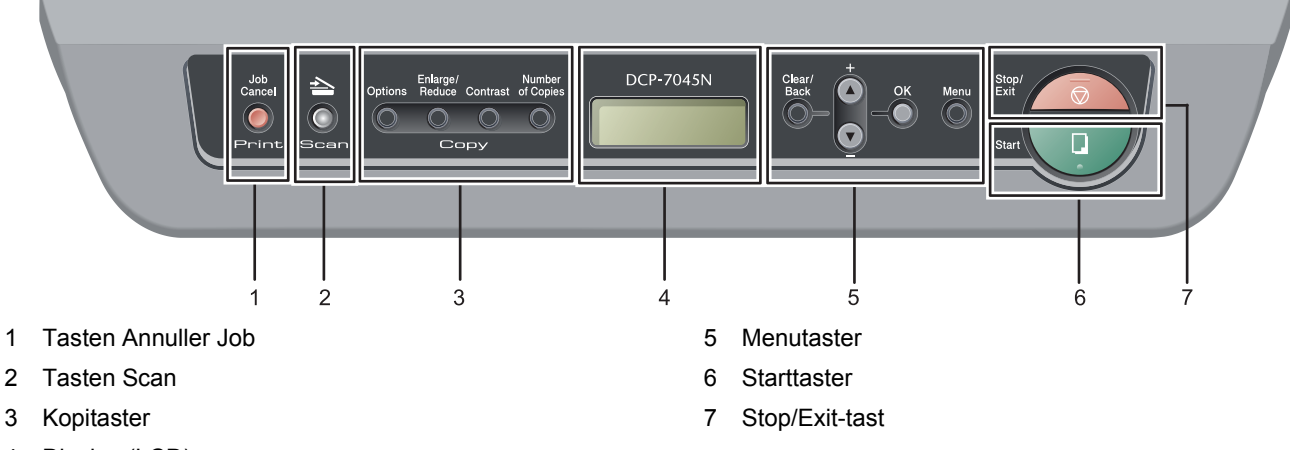

4 Display (LCD)

Du kan finde yderligere oplysninger i kapitel 1 Oversigt over kontrolpanel i brugsanvisningen.

### Bemærk!

Q

Ved flytning af maskinen skal du holde i sidehåndtagene under scanneren. Løft IKKE maskinen ved at holde den under bunden.

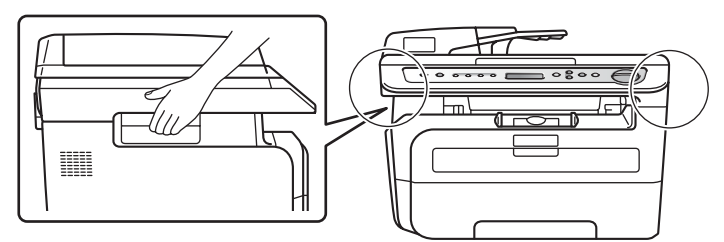

■ Illustrationerne i denne Hurtig installationsvejledning er baseret på DCP-7045N.

# Opsætning af maskinen

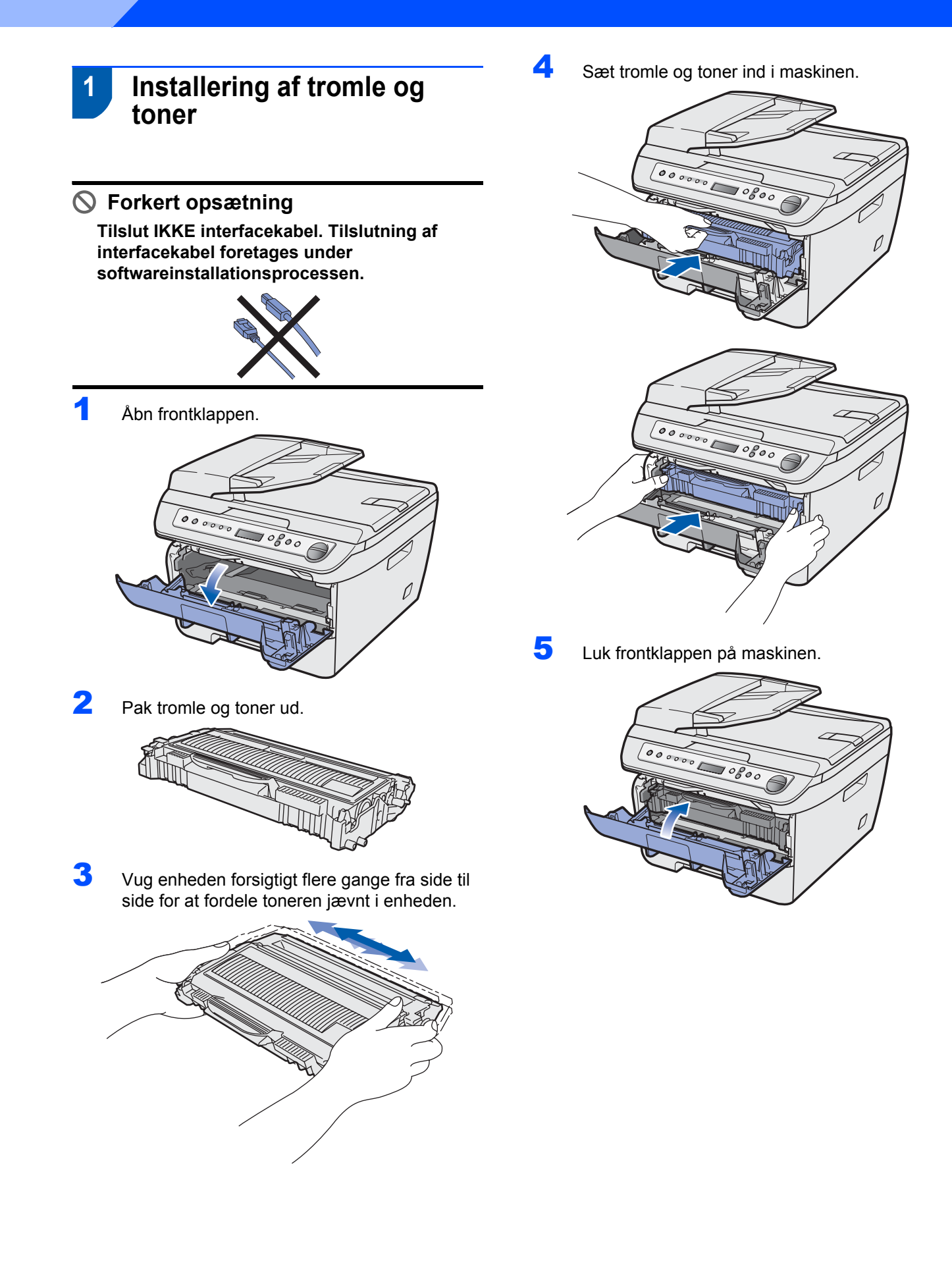

Trin 1

# **Opsætning af maskinen**

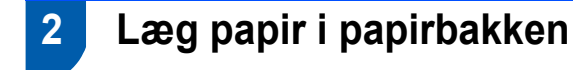

Træk papirskuffen helt ud af maskinen.

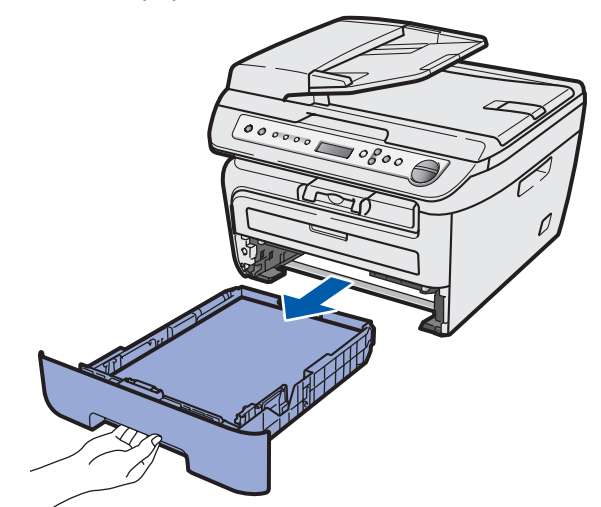

Juster papirstyrene, så de passer til papirstørrelsen, mens du trykker på papirstyrets grønne udløserhåndtag. Kontroller, at styrene er indstillet korrekt.

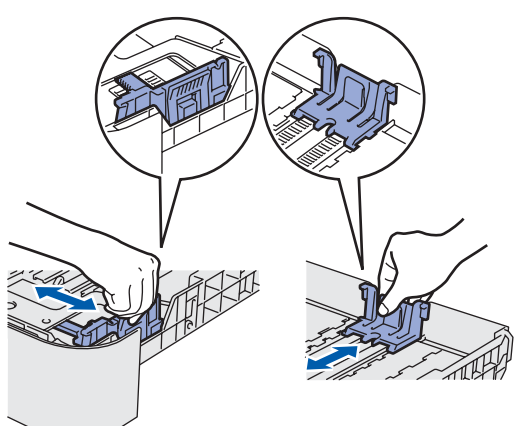

**3** Luft papirstakken godt for at undgå papirstop og fremføringsfejl.

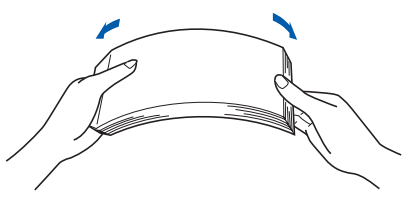

4 Læg papir i papirbakken. Kontroller, at papiret ligger plant i papirbakken, og at det er under maksimummærket (1).

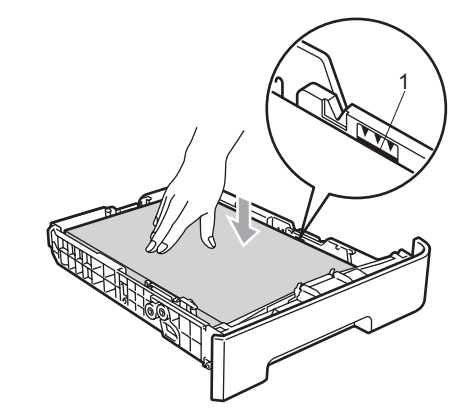

### Forsigtig

Kontrollér, at papirstyret rører siden af papiret, så det vil blive indført korrekt. Hvis dette ikke er tilfældet, kan det ødelægge maskinen.

5 Sæt papirskuffen tilbage i maskinen. Kontrollér, at det er sat helt på plads.

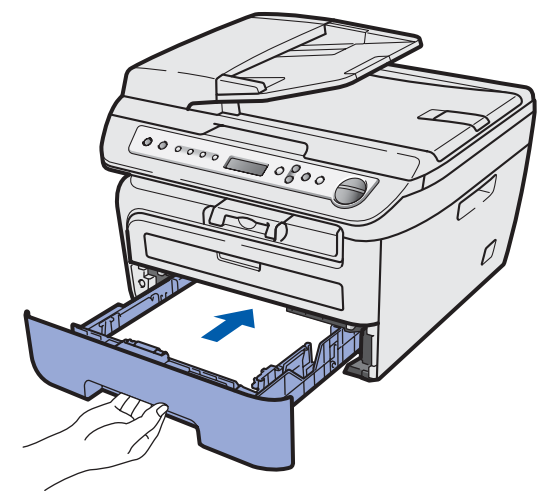

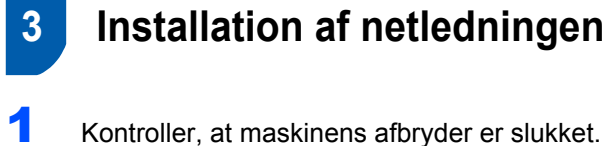

Sæt netledningen i maskinen.

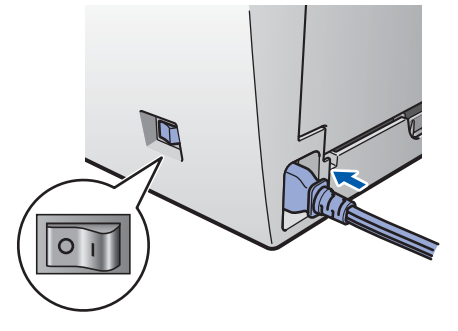

2 Sæt strømstikket i en stikkontrakt. Tænd for strømmen.

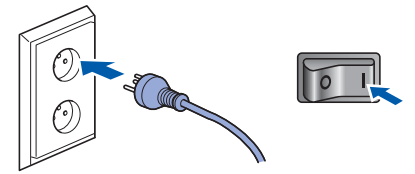

# Valg af sprog

4

1 Efter at maskinen er blevet tændt, vil displayet vise:

Select Language Press OK Key

Tryk på **OK**.

2 Tryk på eller for at vælge sprog og tryk på OK.

> Select **AV** or OK English

3 Når sprog er valgt, skal du trykke på 函 (Ja).

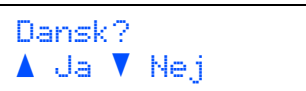

# Bemærk!

Hvis du er kommet til at indstille det forkerte sprog, kan du ændre sproget fra betjeningspanelets menu på maskinen. (For detaljer henvises til "Ændring af Display sprog" i kapitel B I Brugsanvisning.)

# 5 Indstilling af LCD-kontrast

Du kan ændre kontrasten for at få displayet til at blive lysere eller mørkere.

- **1** Tryk på Menu og 
  eller 
  for at vælge
  1.Gen. opsætning. Tryk på OK.
- 2 Tryk på (a) eller (c) for at vælge 5. LCD Kontrast. Tryk på OK.
- 3 Tryk på 

   ▲ For at forøge kontrasten.
   ▲ Eller –
   Tryk på 
   ♥ for at formindske kontrasten.
   Tryk på OK.
- **4** Tryk på **Stop/Exit**.

# Medfølgende cd-rom med "MFL-Pro Suite"

# Windows<sup>®</sup>

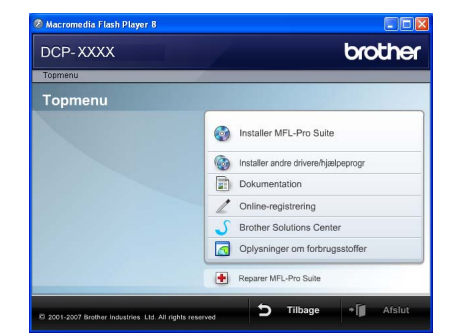

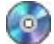

#### 🔯 Installer MFL-Pro Suite

Du kan installere MFL-Pro Suite-softwaren og multifunktionsdrivere.

### Installer andre drivere/hjælpeprogr

Du kan installere yderligere MFL-Pro Suitesoftwarehjælpeprogrammer, installere uden ScanSoft<sup>™</sup> PaperPort<sup>™</sup> 11SE med OCR fra NUANCE eller nøjes med at installere driveren.

#### Dokumentation

Se brugsanvisningen, softwarebrugsanvisningen og netværksbrugsanvisningen (kun DCP-7045N) i HTML-format. Du kan også se vejledningerne i PDFformat ved at gå til Brother Solutions Center. (Der kræves internetadgang). Softwarebrugsanvisningen og netværksbrugsanvisningen giver vedledning om funktioner, der er tilgængelige efter tilslutning til en computer. (f.eks. udskrivning, scanning og netværksindstillinger)

### **Online Registrering**

Lad din maskine registrere på Brothers produktregistreringsside.

#### **Brother Solutions Center**

Gå til Brother Solutions Center for at finde ofte stillede spørgsmål, brugsanvisninger, driveropdateringer og tip til brug af maskinen. (internetadgang kræves)

### Oplysninger om forbrugsstoffer

Besøg vores websted med originale/ægte Brotherforbrugsstoffer på http://www.brother.com/original/.

#### Reparer MFL-Pro Suite (kun USB-brugere)

Hvis der opstår en fejl under installationen af MFL-Pro Suite, skal du bruge denne funktion til automatisk at reparere og geninstallere MFL-Pro Suite.

### 🖉 Bemærk!

MFLPro Suite indeholder printerdriver, scannerdriver, Brother ControlCenter3 og ScanSoft™ PaperPort™ 11SE. ScanSoft™ PaperPort™ 11SE er et dokumenthåndteringsprogram til scanning og visning af dokumenter.

### Macintosh

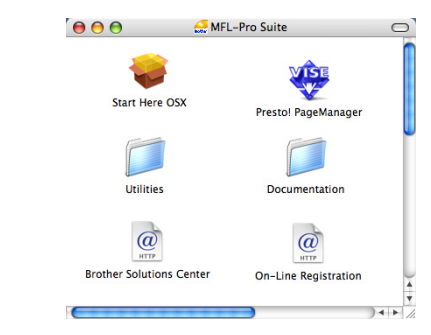

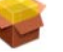

### **Start Here OSX**

Du kan installere MFL-Pro Suite, der indeholder printerdriveren, scannerdriveren, Brother ControlCenter2 og BRAdmin Light til Mac OS X 10.2.4 eller nyere.

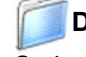

### Documentation

Se brugsanvisningen, softwarebrugsanvisningen og netværksbrugsanvisningen (kun DCP-7045N) i HTML-format. Du kan også se vejledningerne i PDFformat ved at gå til Brother Solutions Center. (Der kræves internetadgang) Softwarebrugsanvisningen og netværksbrugsanvisningen giver vedledning om funktioner, der er tilgængelige efter tilslutning til en computer. (f.eks. udskrivning, scanning og netværksindstillinger)

### @ Brother Solutions Center

Gå til Brother Solutions Center for at finde ofte stillede spørgsmål, brugsanvisninger, driveropdateringer og tip til brug af maskinen. (internetadgang kræves)

### 🐺 Presto! PageManager

Du kan installere Presto! PageManager for at tilføje OCR-funktionalitet til Brother ControlCenter2 og udføre let scanning, deling og organisering af fotos og dokumenter.

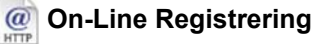

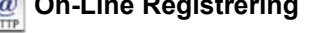

Lad din maskine registrere på Brothers produktregistreringsside.

### Utilities

Der findes følgende yderligere hjælpeprogrammer i denne mappe.

- Presto! PageManager Uninstaller
- BRAdmin Light (kun DCP-7045N)

# Trin 2 Installere drivere og software

Følg instruktionerne på denne side for dit operativsystem og interface. For at finde den seneste driver eller den bedste løsning på dit problem eller spørgsmål, kan du få direkte adgang til Brother Solutions Center gennem CD-ROM'en / driveren eller gå til <u>http://solutions.brother.com/</u>.

| Windows®                                                      |    |
|---------------------------------------------------------------|----|
| Brugere af USB-kabel                                          | 14 |
|                                                               |    |
| Brugere af kabelbaseret netværksinterface (kun DCP-7045N)     | 17 |
| Macintosh                                                     |    |
| Brugere af USB-kabel                                          | 20 |
|                                                               |    |
| For brugere af kabelbaseret netværksinterface (kun DCP-7045N) | 22 |

# Brugere af USB-kabel (Windows<sup>®</sup> 2000 Professional/XP/XP Professional x64 Edition/Windows Vista<sup>®</sup>)

### Vigtigt!

Kontroller, at du har udført instruktionerne fra trin 1 *Opsætning af maskinen* på side 8 til og med 11.

### Bemærk!

- Tilslut ikke USB-kablet før softwaren er blevet installeret.
- Luk alle åbne programmer, før du installerer MFL-Pro Suite.
- Den medfølgende cd-rom indeholder ScanSoft™ PaperPort™ 11SE. Denne software understøtter kun Windows<sup>®</sup> 2000 (SP4 eller derover), XP (SP2 eller derover), XP Professional x64 Edition og Windows Vista<sup>®</sup>. Opdater til den nyeste Windows<sup>®</sup>-servicepakke, før du installerer MFL-Pro Suite.
- Sluk, tag netledningen ud af stikkontakten, og afbryd forbindelsen mellem maskinen og din computer, hvis du allerede har forbundet dem med et interfacekabel.

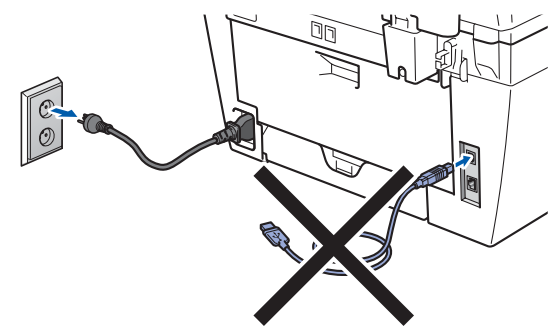

- 2 Tænd computeren. (Du skal være logget på med administratorrettigheder.)
- Placer den medfølgende cd-rom til Windows<sup>®</sup> i cd-rom-drevet. Hvis du får vist skærmbilledet med modelnavnet, skal du vælge din maskine. Hvis du får vist sprogskærmen, skal du klikke på dit sprog.

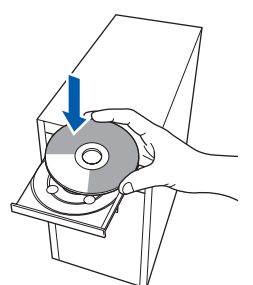

4 Cd-rom-hovedmenuen vises. Klik på Installer MFL-Pro Suite.

| Toomenu                                            | Giodilei                            |
|----------------------------------------------------|-------------------------------------|
| Topmenu                                            |                                     |
| nstaller MFL-Pro Suite:<br>nultifunktionsdriverne, | Installer MFL-Pro Suite             |
| ScanSoft(TM) PaperPort(TM)11SE med OCR             | installer andre drivere/hjælpeprogr |
| fra NUANCE(TM) installeres<br>automatisk           | Dokumentation                       |
| automatisk.                                        | / Online-registrering               |
|                                                    | S Brother Solutions Center          |
|                                                    | Oplysninger om forbrugsstoffer      |
|                                                    | Concernent MET: Date Dutter         |

# Bemærk!

5

- Hvis dette vindue ikke vises, skal du bruge Windows<sup>®</sup> Stifinder til at køre programmet Start.exe fra Brother cd-rom'ens rodmappe.
- Windows Vista<sup>®</sup>: Når skærmen Brugerkontokontrol vises, skal du klikke på Tillad.

| Kør ik<br>det fø | ke programmet, medmindre du ved, hvor det kommer fra, eller har brugt<br>r.                                      |
|------------------|----------------------------------------------------------------------------------------------------|
|                  | Inst32.exe<br>Uidentificeret udgiver                                                                             |
| *                | Annuller<br>Jeg ved ikke, hvor dette program korrected eller hvad det skal bruges<br>til.                        |
| *                | <u>I</u> illad<br>Jeg har tillid til dette program. Jeg ved, hvor det kommer fra, eller jeg<br>bar brunt det før |

Når du har læst og accepteret licensaftalen til ScanSoft™ PaperPort™ 11SE, skal du klikke på **Ja**.

| censaltale                                                                                                    |   |
|----------------------------------------------------------------------------------------------------|---|
| Læs følgende licensaftale.                                                                                                    |   |
| Tryk PGDN for at læse resten af aftalen.                                                                                                    |   |
| Nuance Communications, Inc.                                                                                                    | ^ |
| SLUTBRUGERLICENSAFTALE                                                                                                    |   |
| Software og nakarisker, som er lørveret med dermer aktab, se under Soron, skåe stødt, og en<br>utskal kande til kruu under betringsterner i onnen formstallet til se versløtt aktiben<br>grundst grærnen. Ved al herter, installete, kopere eller på anden vis truge derme<br>ander software indvilger, og al i at være bunde at betringsternen og vikkeren i stalleten og al at være<br>en del al akteher. Hvis du i kka occeptere alse beingsternen og vikkeren i stalleten og al at være<br>en del al akteher. Hvis du i kka occepterer alse beingsternen og vikkeren i stalleten derme aftalet,<br>må di ska herter, stalleten, kopere eller på andern in truger, ofterer software. | × |
| beceptere du alle beirgelter i ovenslående icensaltale? Hvis du valger Nei, lukker<br>manaleterenprogrammet. Du skal acceptere denne attale for at Lurve installere "Pap U<br>IISE"                                                                                                    |   |

Installationen af ScanSoft™ PaperPort™ 11SE starter automatisk og efterfølges af installationen af MFL-Pro Suite.

# Installere drivere og software

6 Når vinduet med licensaftalen til Brother MFL-Pro Suite vises, skal du klikke på **Ja**, hvis du accepterer licensaftalen.

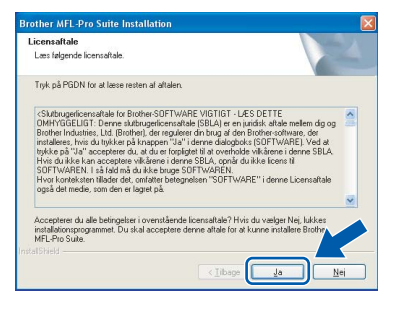

 Vælg Standard (DCP-7030 og DCP-7040) eller Lokalforbindelse (USB-tilsultning) (DCP-7045N), og tryk herefter på Næste. Installationen fortsætter.

#### <DCP-7030 og DCP-7040>

| psætningstype                          |                                                                                                    |
|----------------------------------------|----------------------------------------------------------------------------------------------------|
| Vælg den opsætnin<br>Klik ønskede opsæ | ngstype, som passer bedst.<br>stning                                                                            |
| <ul> <li>Standard</li> </ul>           | Programmet vil blive installeret med de mest almindelige indstillinge<br>Dette ambelales til de lleste brugere. |
| OBruger                                | Du kan vælge indstillinger. Anbefales for avancerede brugere.                                                   |
|                                        |                                                                                                    |
|                                        |                                                                                                    |

#### <DCP-7045N>

| Brother MEI -Pro Suite Installation                                                                     | 5        |
|----------------------------------------------------------------------------------------------------|----------|
| Forbindelsestype                                                                                        | 124      |
| Vælg den opsætningstype der passe bedat til dine behov.<br>Klik på den opsætningstype du har behov for. |          |
| Lokaliobindelse     (USB-titutring )     Brugerdefineret installation                                   |          |
| Netværksforbindelse     Brugerdelineret installetion                                                    |          |
| < <u>Tipat</u>                                                                                          | Annuller |

### 🖉 Bemærk!

(Kun DCP-7045N)

Hvis du ønsker at installere PS-driveren (Brothers BR-Script Driver), skal du vælge **Brugerdefineret installation** og dernæst følge instruktionerne på skærmen. Når skærmbilledet **Vælg funktioner** vises, skal du markere **PS Printerdriver**, og dernæst følge instruktionerne på skærmen.

- 8
- Når dette skærmbillede vises, skal du fortsætte til næste trin.

| Tilslut mask                                 | inen                                                                                                    |                                                  |                |
|----------------------------------------------|----------------------------------------------------------------------------------------------------|--------------------------------------------------|----------------|
| Sæt USB                                      | kabel i:                                                                                                    |                                                  |                |
| 1. Forbin<br>2. Tænd<br>3. Vent p<br>* Nogle | d USB kabel N PC og appar<br>for maskinen.<br>å at installadionsprocessen I<br>e vinduer vil åbnes og lukke | at.<br>ortsætter.<br>s under installationsproces | 99 <b>9</b> 1. |
|                                              |                                                                                                    |                                                  |                |

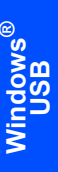

9 Fjern mærkatet, der dækker USB-stikket.

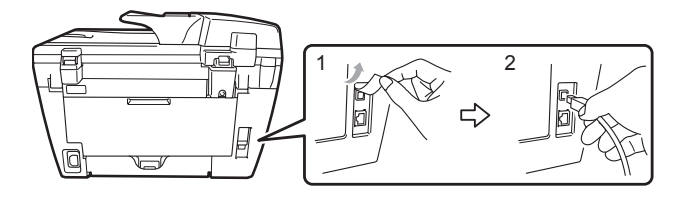

Slut USB-kablet til din computer og dernæst til maskinen.

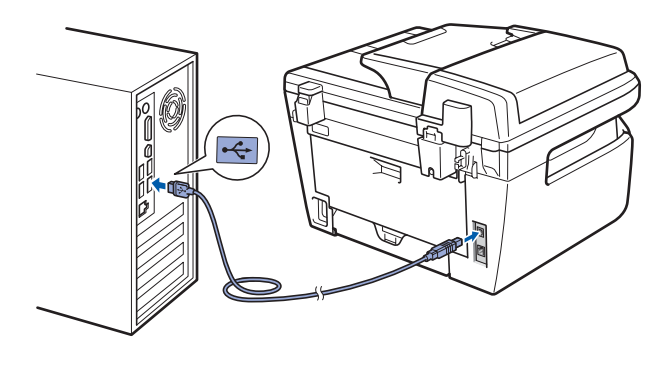

### 🛇 Forkert opsætning

Du må IKKE slutte maskinen til en USB-port på et tastatur eller en USB-hub uden strømforsyning. Brother anbefaler, at maskinen sluttes direkte til computeren.

Sæt strømstikket i en stikkontrakt. Tænd for strømmen.

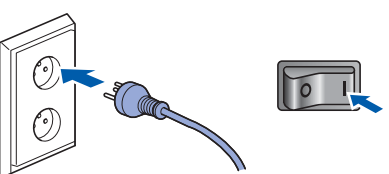

Installationen af Brother-driverne starter automatisk. Installationsskærmbillederne vises et ad gangen, vent venligst.

### 🚫 Forkert opsætning

Prøv IKKE at annullere et skærmbillede under denne installation.

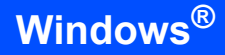

12 Når skærmbilledet til onlineregistrering vises, skal du foretage dine valg og følge instruktionerne på skærmen.

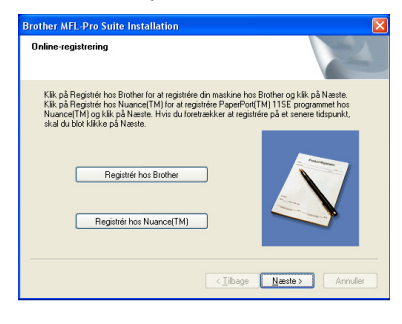

13 Klik på Udfør for at genstarte computeren. (Du skal være logget på med administratorrettigheder efter genstart af computeren.)

| Brother MFL-Pro Suite Ins | tallation                                                                                                    |
|---------------------------|----------------------------------------------------------------------------------------------------|
|                           | Brother MFL-Pro Suite-installationen gennem/ert<br>Instalbield Witzach her afinstallese Brother MFL-Pro Suite.<br>Die Jal genetate computeren, lie die kan keer programmet.<br>Die Jal genetate computeren nuit.<br>O Nei, jeg genstater computeren zenere.<br>Hwis die genetater Volgeure Cerke funktion, skal du<br>gene medikont für Undows er starter igen. |
|                           | < Iibage Udler Annuller                                                                                                    |

# 🖉 Bemærk!

- XML Printerdriver til papirangivelse XML Printerdriver til papirangivelse er den bedst passende driver til udskrivning fra programmer, der anvender dokumenter med XML papirangivelse. Download venligst den seneste driver ved at besøge Brother Solutions Center på <u>http://solutions.brother.com</u>.
- Når computeren er genstartet, køres Installationsdiagnose automatisk. Hvis installationen mislykkes, vises installationsresultatvinduet. Hvis Installationsdiagnose viser en fejl, skal du følge instruktionerne på skærmen eller læse onlinehjælpen og ofte stillede spørgsmål i Start/Alle programmer/Brother/DCP-XXXX.

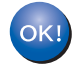

MFL-Pro Suite (herunder printerdriveren og scannerdriveren) er installeret, og installationen er nu færdig.

# Brugere af kabelbaseret netværksinterface (kun DCP-7045N) (Windows<sup>®</sup> 2000 Professional/XP/XP Professional x64 Edition/Windows Vista<sup>®</sup>)

### Vigtigt!

Kontroller, at du har udført instruktionerne fra trin 1 *Opsætning af maskinen* på side 8 til og med 11.

### Bemærk!

Den medfølgende cd-rom indeholder ScanSoft™ PaperPort™ 11SE. Denne software understøtter kun Windows<sup>®</sup> 2000 (SP4 eller derover), XP (SP2 eller derover), XP Professional x64 Edition og Windows Vista<sup>®</sup>. Opdater til den nyeste Windows<sup>®</sup>-servicepakke, før du installerer MFL-Pro Suite.

- Sluk, og tag maskinens netledning ud af stikkontakten.
- 2 Slut netværkskablet til maskinen, og slut det derefter til netværket.

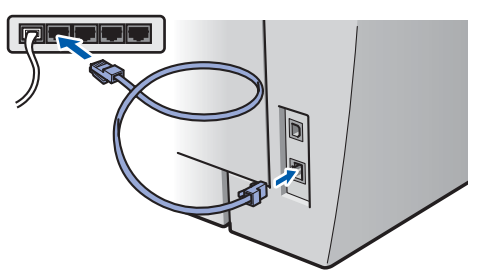

3 Sæt strømstikket i en stikkontrakt. Tænd for strømmen.

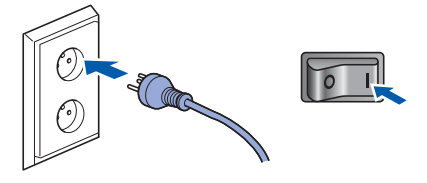

4 Tænd computeren. (Du skal være logget på med administratorrettigheder.) Luk alle åbne programmer, før du installerer MFL-Pro Suite.

### Bemærk!

Hvis du bruger personal firewall-software, skal denne afbrydes før installationen. Genstart din personlige firewallsoftware efter installationen. 5 Sæt den medfølgende cd-rom i cd-rom-drevet. Hvis du får vist skærmbilledet med modelnavnet, skal du vælge din maskine. Hvis du får vist sprogskærmbilledet, skal du klikke på dit sprog.

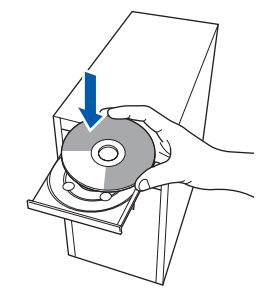

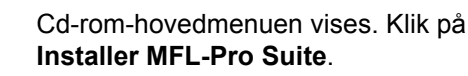

| DCP-XXXX                                                                               | orother                             |
|----------------------------------------------------------------------------------------|-------------------------------------|
| Topmenu                                                                                |                                     |
| nstaller MFL-Pro Suite:<br>nultifunktionsdriverne,                                     | Installer MFL-Pro Suite             |
| ScanSoft(TM)<br>PaperPort(TM)11SE med OCR<br>fra NUANCE(TM) installeres<br>automatisk. | Installer andre drivere/hjælpeprogr |
|                                                                                        | Dokumentation                       |
|                                                                                        | / Online-registrering               |
|                                                                                        | S Brother Solutions Center          |
|                                                                                        | Oplysninger om forbrugsstoffer      |
|                                                                                        | Reparer MEL-Pro Suite               |

### 🖉 Bemærk!

6

- Hvis dette vindue ikke vises, skal du bruge Windows<sup>®</sup> Stifinder til at køre programmet Start.exe fra Brother cd-rom'ens rodmappe.
- Windows Vista<sup>®</sup>: Når skærmen Brugerkontokontrol vises, skal du klikke på Tillad.

| Kør<br>det f | ikke programmet, medmindre du ved, hvor det kommer fra, eller har brugt<br>før.                             |
|--------------|----------------------------------------------------------------------------------------------------|
| [            | Inst32.exe<br>Uidentificeret udgiver                                                                        |
| >            | Annuller<br>Jeg ved ikke, hvor dette program konverse, eller hvad det skal bruges<br>til.                   |
| (*           | † Iillad<br>Jeg har tillid til dette program. Jeg ved, hvor det kommer fra, eller jeg<br>har brugt det før. |
|              | Detaliar                                                                                                    |

7 Når du har læst og accepteret licensaftalen til ScanSoft™ PaperPort™ 11SE, skal du klikke på Ja.

| censaltale                                                                                                    |   |
|----------------------------------------------------------------------------------------------------|---|
| Læs følgende licensaftale.                                                                                                    |   |
| Tryk PGDN for at læse resten af aftalen.                                                                                                    |   |
| Nuance Communications, Inc.                                                                                                    | ^ |
| SLUTBRUGERLICENSAFTALE                                                                                                    |   |
| Software og materialer, som er leveret med derne vallat, er under leven, kåo sjöd, ogs<br>udelskefordet Bliv under befringsteren i derner levenstalet Leve verigt at allege<br>grundig gennere. Ved af henke, intallere, kopiere eller på anden vis tupige derne<br>software indvilger elle ut i at være bondet at befringsterere og vilkærer i atlaten og at avære<br>or det af atlaten. Hvis da i kkoa occeptere alle befringsterere og vilkærer i atlaten og at avære<br>and da i atlaten. Hvis da i kkoa occeptere alle befringsterere og vilkærer i atlaten. |   |
| Accepterer du alle betingelser i ovenstående licensaftale? Hvis du vælger Nei, biskes<br>installadiomprogrammet. Du skal acceptere denne altale for al kurne installere "Pape"<br>ITSE".                                                                                                    |   |

Windows Kablet netværk

8

Installationen af ScanSoft™ PaperPort™ 11SE starter automatisk og efterfølges af installationen af MFL-Pro Suite.

Når vinduet med licensaftalen til Brother MFL-Pro Suite vises, skal du klikke på **Ja**, hvis du accepterer licensaftalen.

| icensaftale                                                                                                    |        |
|----------------------------------------------------------------------------------------------------|--------|
| Læs følgende licensaftale.                                                                                                    |        |
| Tryk på PGDN for at læse resten af aftalen.                                                                                                    |        |
| CSURIngenierenstwise im Beiner GOTTWARPE VISITET LES DETTE<br>OMMYGSELDTS-mere aktoropion-consultable (SRL) en en publication de la consultationa de la consultationa | <    > |
| Accepterer du alle belingelser i ovenstående licensaftale? Hvis du vælger Nej, lukkes<br>installationsprogrammet. Du skal acceptere denne aftale for at kunne installere Brother<br>MEL-Pro Suite.                                                                                                    |        |
| < Jibage Ja                                                                                                    | ei     |

Vælg Netværksforbindelse, og klik derefter på Næste.

| Forbindelsestype                                                                  | 24                      |
|-----------------------------------------------------------------------------------|-------------------------|
| Vælg den opsætningstype der passe beds<br>Klik på den opsætningstype du har behov | til dine behov.<br>for. |
| USB-bislutning )                                                                  |                         |
| Netværksforbindelse     Brugerdefineret installation                              |                         |
|                                                                                   | < libage Nesste > Ver   |

### Bemærk!

Hvis du ønsker at installere PS-driveren (Brothers BR-Script Driver), skal du vælge **Brugerdefineret installation** og dernæst følge instruktionerne på skærmen. Når skærmbilledet **Vælg funktioner** vises, skal du markere **PS Printerdriver**, og dernæst følge instruktionerne på skærmen. 10 For brugere af Windows<sup>®</sup> XP SP2/Windows Vista<sup>®</sup>, Når dette skærmbillede vises, skal du vælge Skift Firewall portindstillingerne for at aktivere netværkstilslutningen og fortsætte installationen. (Anbefalet) og tryk Næste.

| Brother MFL-Pro Suite Installation                                                                                                    |                  |
|----------------------------------------------------------------------------------------------------|------------------|
| Firewall fundet                                                                                                    |                  |
| Windows Firewall er med til at beskytte din computer.<br>Med de aktuele føreval-indrittinger, vi loggle af netværksfunktionerne på din mas<br>fungere. Er er at å alle netværksturktionerne på anskinen til at fungere, skal nogi<br>Windows Firewall portindrittingerne ændles. | kine ikke<br>saf |
| Skill Firewall potindstillingerne for at aktivere netværkstilalutningen og fortsæt<br>installationen. (Anterlalet)                                                                                                    | te               |
| Fortsæt uden at ændre Windows Firewall-indstillingerne. [Nogle netvætksturk<br>blive deaktiveret]                                                                                                    | tioner vil       |
| < Libage Nente >                                                                                                    | Annuller         |

Hvis du ikke anvender Windows<sup>®</sup> Firewall, skal du se brugsanvisningen for information om, hvordan du tilføjer følgende netværksporte.

- For netværksscanning skal du tilføje UDPport 54925.
- For at modtage netværks-PC-fax skal du tilføje UDP-port 54926.
- Tilføj UDP-port 137, hvis der stadig er problemer med netværksforbindelsen.

 Hvis maskinen er konfigureret til dit netværk, skal du vælge maskinen fra listen og derefter klikke på Næste.

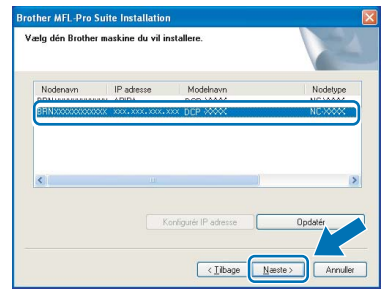

Hvis der vises **APIPA** i feltet **IP adresse** på din maskine, skal du klikke på **Konfigurèr IP adresse** og indtaste en IP-adresse for din maskine, som kan bruges på netværket.

### Bemærk!

- Du kan finde maskinens IP-adresse og nodenavn ved at udskrive liste med netværkskonfigurationer. Se Udskriv liste med netværkskonfigurationer på side 27
- Hvis maskinen endnu ikke er konfigureret til brug på dit netværk, vises følgende skærm.

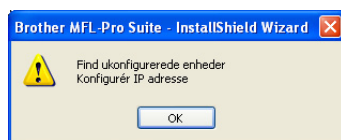

#### Klik på **OK**.

Vinduet **Konfigurér IP adresse** vises. Indtast en IP-adresse for maskinen, som er egnet til netværket.

12 Installationen af Brother-driverne starter automatisk. Installationsskærmbillederne vises et ad gangen, så vent lidt.

### 🛇 Forkert opsætning

Prøv IKKE at annullere et skærmbillede under denne installation.

### 🖉 Bemærk!

Når denne skærm vises i Windows Vista<sup>®</sup>, skal du klikke på afkrydsningsfeltet og klikke på **Installer** for at gennemføre installationen korrekt.

| (il du installere dette enhedsprogram?                                                           |                                                          |
|--------------------------------------------------------------------------------------------------|----------------------------------------------------------|
| Navn: Brother Billedenheder<br>Udgiver: Brother Industries, Itd.                                 |                                                          |
| <ul> <li>Hav altid tillid til programmer fra "Brother<br/>Industries, Itd.".</li> </ul>          | Installer Installer ikke                                 |
| Du bør kun installere driverprogrammer fra udgiv<br>enhedsprogrammer der er sikre at installere? | ere, du har tillid til. <u>Hvordan afgør jeg. hvilke</u> |

Når skærmbilledet til onlineregistrering vises, skal du foretage dine valg og følge instruktionerne på skærmen.

| Dnline-registrering                                                                                                    | 12                                                                                                    |
|----------------------------------------------------------------------------------------------------|----------------------------------------------------------------------------------------------------|
| Klik, på Registrér hos Brother for at reg<br>Klik, på Registrér hos Nuance(TM) for<br>Nuance(TM) og klik, på Næste. Hvis o<br>skal du blot klikke på Næste. | istrére din maskine hos Brother og klik på Næste.<br>at registrére PaperPott[TM] 115E programmet hos<br>du foretrækker at registrére på et senere tidspunkt, |
| Registrér hos Brothe                                                                                                    |                                                                                                    |
| Registrér hos Nuance(                                                                                                    |                                                                                                    |
|                                                                                                    | < jibage Næste > Annuller                                                                                                    |

Klik på **Udfør** for at genstarte computeren. (Du skal være logget på med administratorrettigheder efter genstart af computeren.)

| other MFL-Pro Suite Ins | tallation                                                                                                    |
|-------------------------|----------------------------------------------------------------------------------------------------|
|                         | Brother MFL-Pro Suite-installationen gennemført!<br>InstallSheid Wozach fra afentaleret Brother MFL-Pro Suite.<br>Du skal genetate computeren, før du kan kære programmet.              |
|                         | Ja, jeg vil genstate computeren nul     Nej, jeg genstater computeren senere.     Hvis di apparet ha ProtoCapture Centre funktion, skal du     sene nedelard fred n construct vichnover |
|                         | Saet Bke medicat i læ Vindovs er stattet igen.                                                                                                    |
|                         |                                                                                                    |

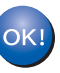

MFL-Pro Suite er installeret, og installationen er nu færdig.

### 🖉 Bemærk!

- XML Printerdriver til papirangivelse XML Printerdriver til papirangivelse er den bedst passende driver til udskrivning fra programmer, der anvender dokumenter med XML papirangivelse. Download venligst den seneste driver ved at besøge Brother Solutions Center på http://solutions.brother.com.
- MFL-Pro Suite indeholder netværksprinterdriveren, netværksscannerdriveren, Brother ControlCenter3 og ScanSoft™ PaperPort™ 11SE med OCR.

ScanSoft<sup>™</sup> PaperPort<sup>™</sup> 11SE er et dokumenthåndteringsprogram til visning af indscannede dokumenter.

 Når computeren er genstartet, køres Installationsdiagnose automatisk. Hvis installationen mislykkes, vises installationsresultatvinduet. Hvis Installationsdiagnose viser en fejl, skal du følge instruktionerne på skærmen eller læse onlinehjælpen og ofte stillede spørgsmål i Start/Alle programmer/Brother/DCP-XXXXLAN.

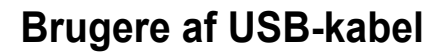

### Mac OS X 10.2.4 eller nyere

### Vigtigt!

Kontroller, at du har udført instruktionerne fra trin 1 *Opsætning af maskinen* på side 8 til og med 11.

### 🖉 Bemærk!

Brugere af Mac OS X 10.2.0 til 10.2.3 skal opgradere til Mac OS X 10.2.4 eller højere. (For seneste information om Mac OS X skal du besøge <u>http://solutions.brother.com</u>)

Sæt strømstikket i en stikkontrakt. Tænd for strømmen.

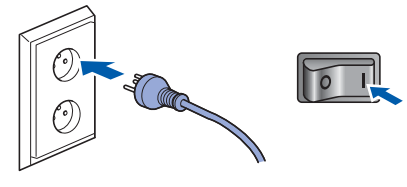

2 Fjern mærkatet, der dækker USB-stikket.

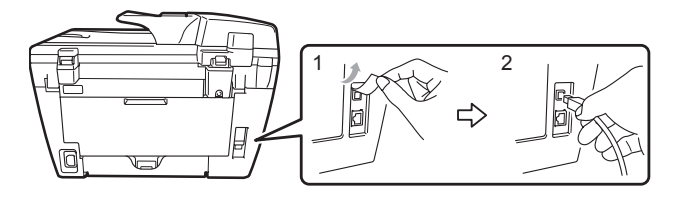

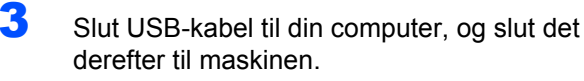

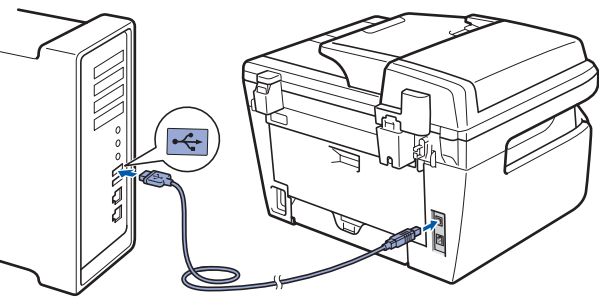

# S Forkert opsætning

Du må IKKE slutte maskinen til en USB-port på et tastatur eller en USB-hub uden strømforsyning. Brother anbefaler, at maskinen sluttes direkte til computeren.

4 Tænd for din Macintosh.

5 Placer den medfølgende cd-rom til Macintosh i cd-rom-drevet.

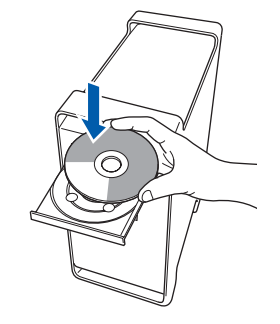

**6** Dobbeltklik på ikonet **Start Here OSX** for at installere.

Følg instruktionerne på skærmen.

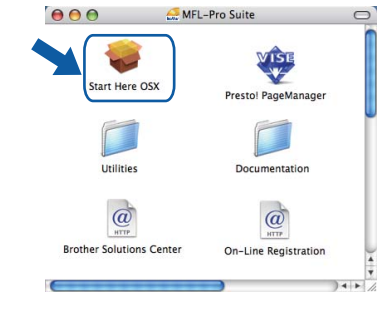

### 🖉 Bemærk!

- Se Brugsanvisningen til software på cd-rom'en, hvis du vil installere PS-driveren. (Kun DCP-7045)
- Vent nogle sekunder, før softwaren er installeret. Efter installationen skal du klikke på **Start igen** for at afslutte installationen af softwaren.
- 7 Brother-softwaren søger nu efter Brotherenheden. Imens vises følgende skærmbillede.

|         | O O MFL-Pro Suite                |  |
|---------|----------------------------------|--|
|         | Vent venligst                    |  |
| Klik på | OK, når dette skærmbillede vises |  |

- Brother MFL-Pro Suite Installation Fuldendt! MFL-Pro Suite, Installation ControlCenter2
- ОК!

8

For brugere af Mac OS X 10.3.x eller derover: MFL-Pro Suite, Brother-printerdriveren, scannerdriveren og Brother ControlCenter2 er installeret, og installationen er nu færdig. Gå til trin **13**. For brugere af Mac OS X 10.2.4 til 10.2.8:
 Klik på Tilføj.

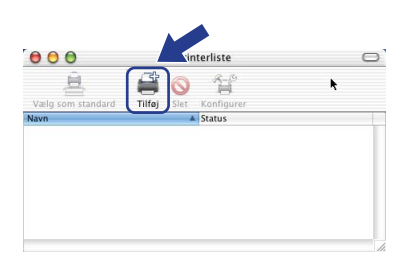

# 10 Vælg USB.

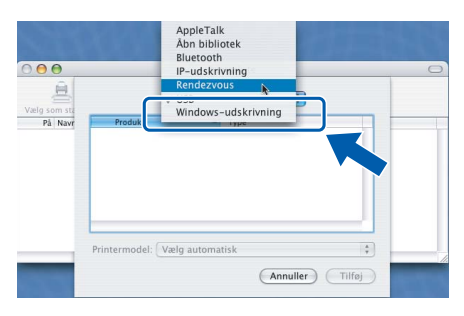

11 Vælg modelnavn, og klik derefter på Tilføj.

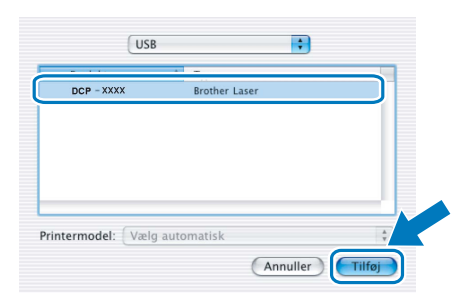

12 Klik på Printercentral og derefter på Slut Printercentral.

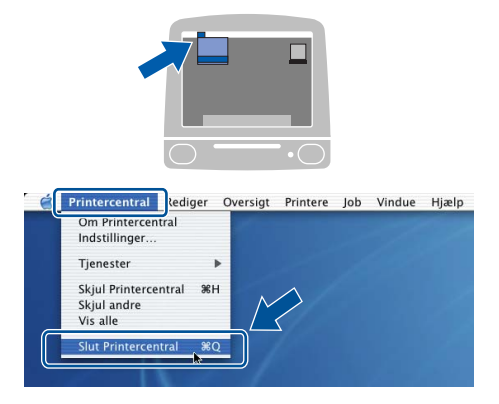

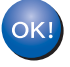

MFL-Pro Suite, Brother-printerdriveren, scannerdriveren og Brother ControlCenter2 er installeret, og installationen er nu færdig. **13** Hvis du vil installere Presto! PageManager, skal du dobbeltklikke på ikonet **Presto! PageManager** og følge instruktionerne på skærmen.

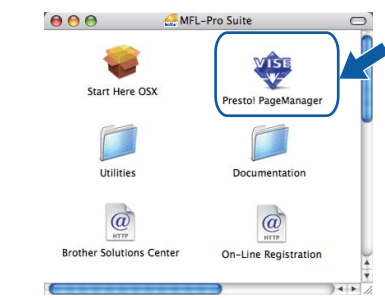

### 🖉 Bemærk!

Når Presto! PageManager er installeret, føjes OCR-funktionaliteten til Brother ControlCenter2. Du kan nemt scanne, dele og organisere fotografier og dokumenter ved hjælp af Presto! PageManager.

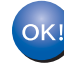

Presto! PageManager installationen er nu gennemført.

# For brugere af kabelbaseret netværksinterface (kun DCP-7045N)

### Mac OS X 10.2.4 eller nyere

### Vigtigt!

1

Kontroller, at du har udført instruktionerne fra trin 1 *Opsætning af maskinen* på side 8 til og med 11.

Sæt strømstikket i en stikkontrakt. Tænd for strømmen.

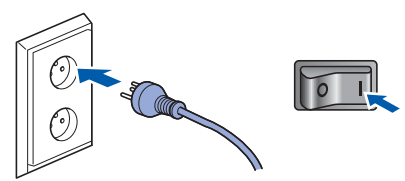

2 Slut netværkskablet til maskinen, og slut det derefter til netværket.

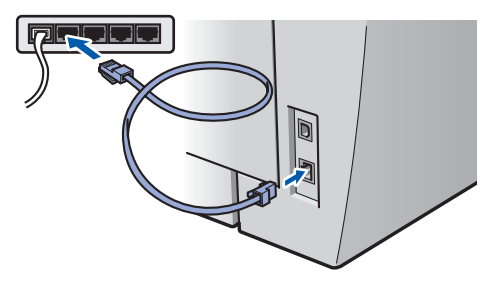

- 3 Tænd for din Macintosh.
- Placer den medfølgende cd-rom til Macintosh i cd-rom-drevet.

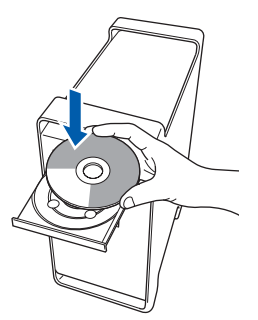

5 Dobbeltklik på ikonet Start Here OSX for at installere.

Følg instruktionerne på skærmen.

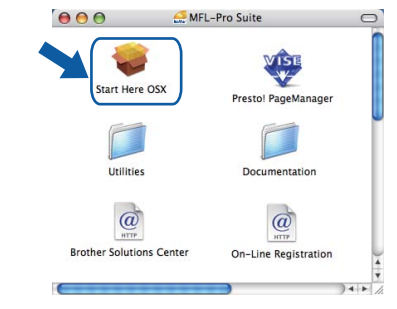

### 🖉 Bemærk!

- Se Brugsanvisningen til netværk på cd-rom'en, hvis du vil installere PS-driveren.
- Vent i et par sekunder, før softwaren er installeret. Efter installationen skal du klikke på Start igen for at afslutte installationen af softwaren.

# Installere drivere og software

6 Brother-softwaren søger nu efter Brotherenheden. Imens vises følgende skærmbillede.

| 000 | MFL-Pro Suite |
|-----|---------------|
|     | Vent venligst |
|     |               |

# 🖉 Bemærk!

 Hvis maskinen er konfigureret til dit netværk, skal du vælge maskinen fra listen og derefter klikke på OK. Dette vindue vises ikke, hvis der kun er tilsluttet én maskine til netværket. I sådanne tilfælde vil den blive valgt automatisk. Gå til trin 7.

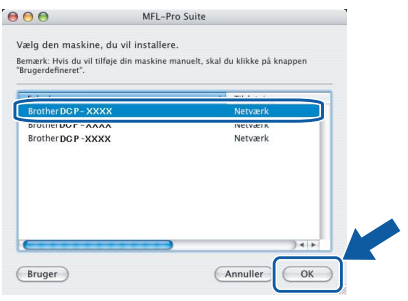

• Hvis denne skærm vises, skal du klikke på OK.

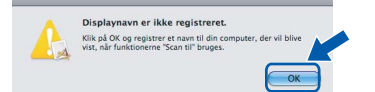

Indtast et navn til din Macintosh i **Displaynavn** på op til 15 tegn, og klik på **OK**. Gå til trin **7**.

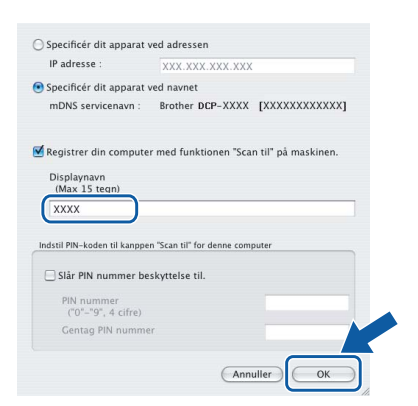

- Hvis du vil bruge scanningstasten på maskinen til at scanne over netværket, skal du markere afkrydsningsfeltet **Registrer din computer med funktionen "Scan til" på maskinen**.
- Det navn, du indtaster, vil blive vist på maskinens display, når du trykker på tasten Scan og vælger en scan-funktion. (Flere oplysninger fremgår af afsnittet Netværksscanning i Softwarebrugsanvisningen på cd-rom'en.)

Klik på **OK**, når dette skærmbillede vises.

|   | Brother MFL-Pro Suite Installation Fuldendt                                      |
|---|----------------------------------------------------------------------------------|
| A | MFL-Pro Suite, Printerdriver, Scannerdriver og ControlCenter2<br>er installeret. |
|   |                                                                                  |

OK!

7

For brugere af Mac OS X 10.3.x eller derover: MFL-Pro Suite, Brother-printerdriveren, scannerdriveren og Brother ControlCenter2 er installeret, og installationen er nu færdig. Gå til trin **12**.

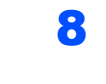

9

For brugere af Mac OS X 10.2.4 til 10.2.8: Klik på **Tilføj**.

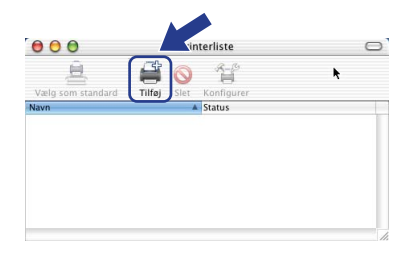

For brugere af Mac OS X 10.2.4 til 10.2.8: Foretag det valg, der er vist herunder.

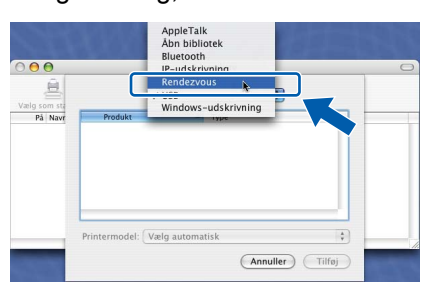

**10** Vælg modelnavn, og klik derefter på **Tilføj**.

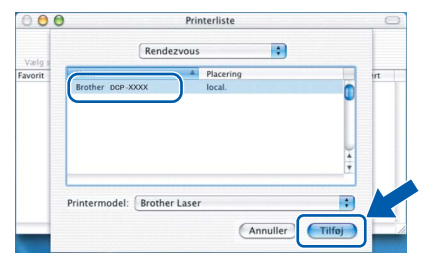

# //acintosh Kablet netværk

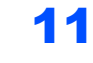

Trin 2

Klik på Printercentral og derefter på Slut Printercentral.

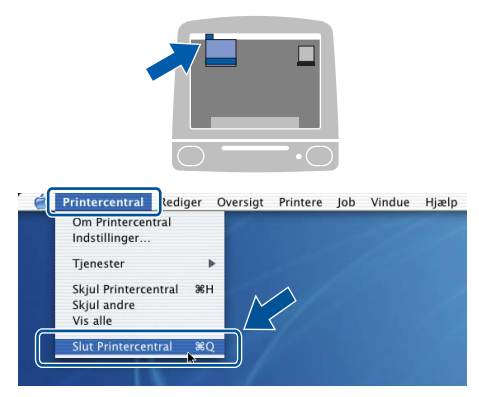

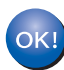

MFL-Pro Suite, Brother-printerdriveren, scannerdriveren og Brother ControlCenter2 er installeret, og installationen er nu færdig.

12 Hvis du vil installere Presto! PageManager, skal du dobbeltklikke på ikonet **Presto! PageManager** og følge instruktionerne på skærmen.

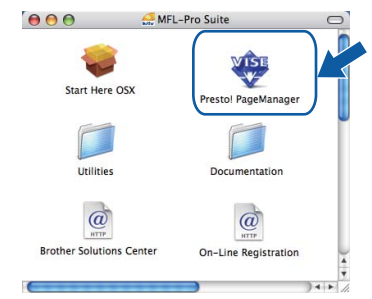

### Bemærk!

Når Presto! PageManager er installeret, føjes OCR-funktionaliteten til Brother ControlCenter2. Du kan nemt scanne, dele og organisere fotografier og dokumenter ved hjælp af Presto! PageManager.

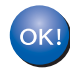

Presto! PageManager installationen er nu gennemført.

# BRAdmin Light (Windows<sup>®</sup>-brugere)

BRAdmin Light er et hjælpeprogram til den indledende installation af netværkstilsluttede Brother-enheder. Det kan også søge efter Brother-produkter på dit netværk, vise status og konfigurere grundlæggende netværksindstillinger som f.eks. IP-adressen.

Du kan få flere oplysninger om BRAdmin Light på http://solutions.brother.com.

### Bemærk!

Hvis du har brug for mere avanceret printerstyring, skal du bruge den seneste version af Brother BRAdmin Professional, der kan downloades fra <u>http://solutions.brother.com</u>.

#### Installation af konfigurationshjælpeprogrammet BRAdmin Light

### Bemærk!

1

Standardadgangskoden til printernetkortet er "access". Du kan ændre adgangskoden i BRAdmin Light.

Klik på Installer andre drivere/hjælpeprogr på menuskærmen.

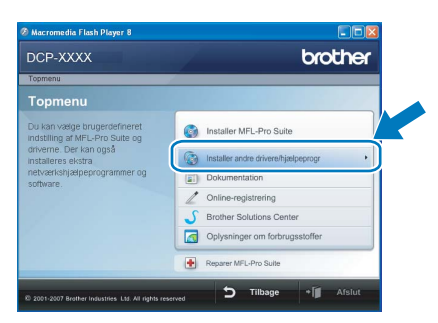

2 Klik på BRAdmin Light, og følg vejledningen på skærmen.

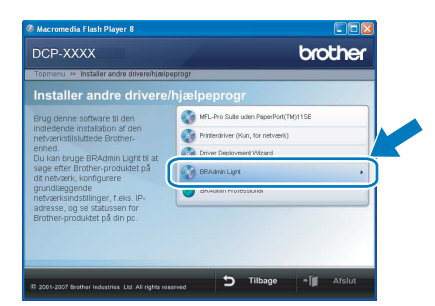

Indstilling af IP-adresse, undernetmaske og gateway ved hjælp af BRAdmin Light

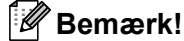

2

4

Hvis du har en DHCP/BOOTP/RARP-server på netværket, behøver du ikke at udføre nedenstående. Printserveren henter automatisk sin egen IP-adresse.

1 Start BRAdmin Light. Programmet søger nu automatisk efter nye enheder.

| Søg efter enheder                |               |  |
|----------------------------------|---------------|--|
| Søger på netværket i 6 sekunder. | Stop seigning |  |
|                                  |               |  |
| Ny enhed: 1 (Ukonfigureret: 1)   |               |  |

Dobbeltklik på den ikke-konfigurerede enhed.

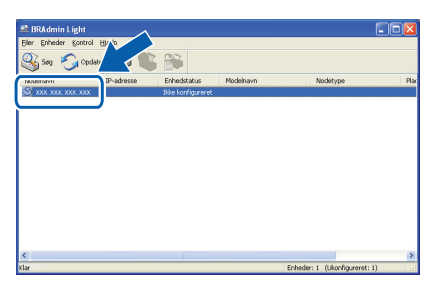

3 Vælg STATIC for Boot-method. Indtast IPadresse, Undernetmaske og Gateway, og klik derefter på OK.

| stværk         |                        |
|----------------|------------------------|
| -Boot-metode   |                        |
| O TUA 🔘        |                        |
| ● STATIC       |                        |
| ODHCP          |                        |
| ORARP          |                        |
| OBOOTP         |                        |
|                |                        |
|                |                        |
| IP-adresse     | X00X, X00X, X00X, X00X |
| Undernetsmaske | 255.255.255.0          |
| Gateway        | XXX. / V XXX           |
|                |                        |

Adresseoplysningerne gemmes i maskinen.

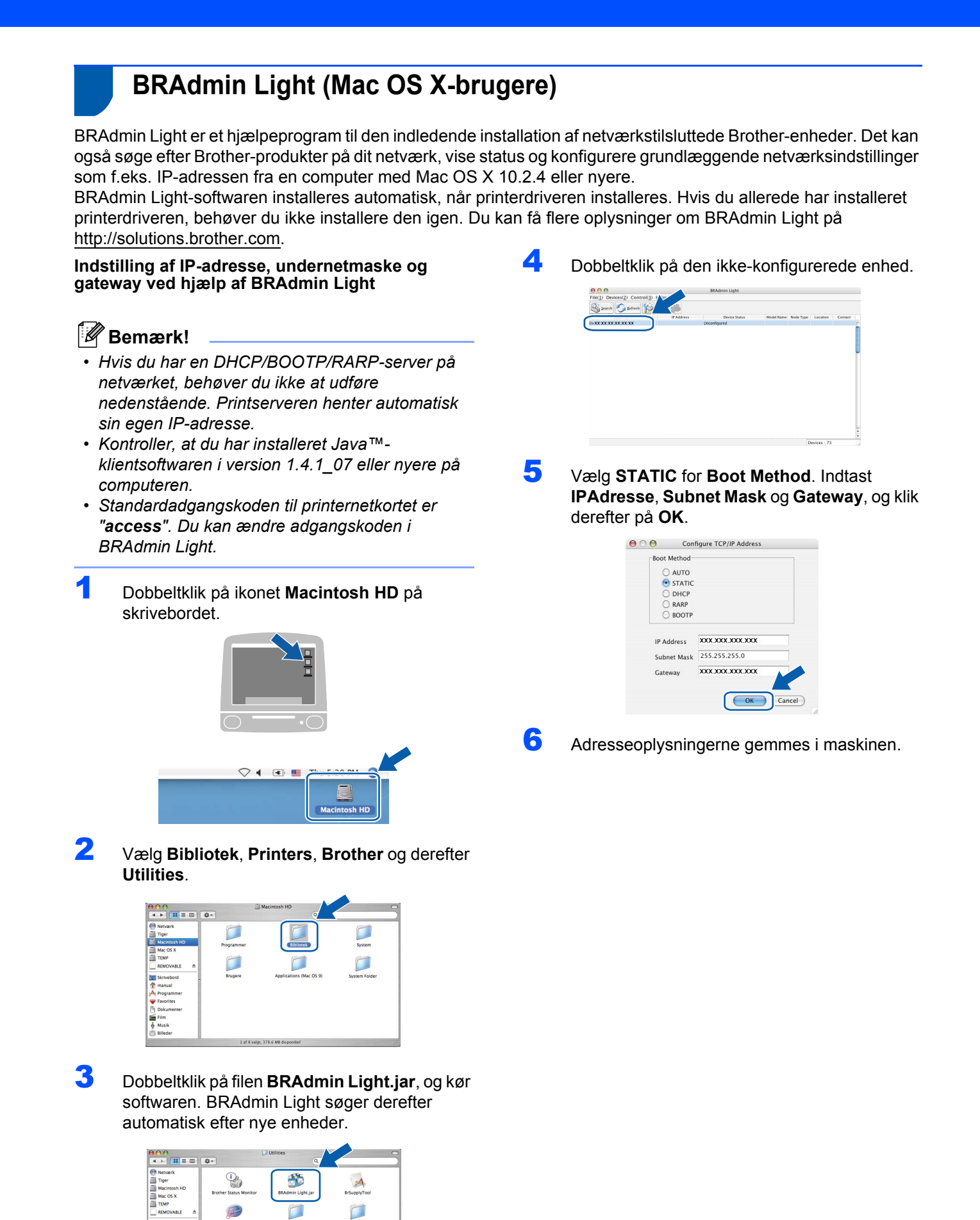

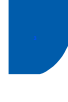

# Web Based Management (webbrowser)

Brother printernetkort er udstyret med webserver, der giver dig mulighed for at overvåge status eller ændre visse konfigurationsindstillinger.

### Bemærk!

- Brugernavnet er "admin", og standardadgangskoden er "access". Du kan bruge en webbrowser til at ændre denne adgangskode.
- Vi anbefaler Microsoft<sup>®</sup> Internet Explorer<sup>®</sup> 6.0 (eller nyere) eller Firefox 1.0 (eller nyere) til Windows<sup>®</sup> og Safari 1.0 til Macintosh. Sørg også for, at JavaScript og Cookies altid er aktiveret, uanset hvilken browser du bruger. Vi anbefaler, at du opgraderer til Safari 1.2 eller nyere for at aktivere JavaScript. Hvis du vil anvende en webbrowser, skal du kende IP-adressen på printernetkortet.

### Abn browseren.

Q

 Tast http:// printer\_ip\_address / i din browser (hvor "printer\_ip\_address" er IP-adressen på printeren eller printservernavnet).
 For eksempel http://192.168.1.2/

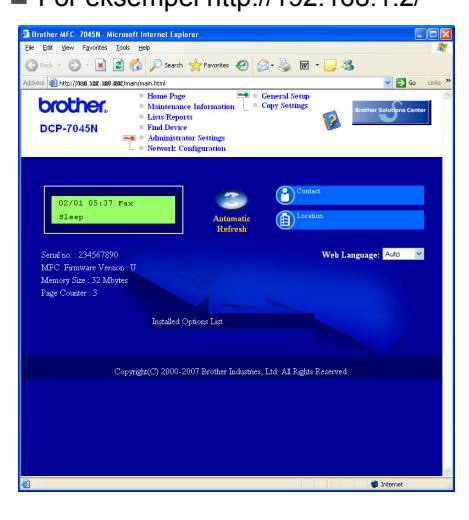

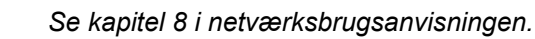

### Sætte netværksindstillingerne tilbage til fabriksindstilling

Følg nedenstående trin for at gendanne alle printer-/scannernetkortets netværksindstillinger til fabriksindstilling.

- Sørg for, at maskinen ikke er i brug, og fjern derefter alle kablerne fra maskinen (undtaget strømkablet).
- Tryk på Menu og eller for at vælge
   4. LAN.
   Tryk på OK.
- Tryk på eller for at vælge 0.Fabriksinst.. Tryk på OK.
- 4 Tryk på 💽 for at vælge Nulst.
- 5 Tryk på 承 for at vælge Ja.
- Maskinen genstartes. Tilslut kablerne igen, når dette er udført.

# Udskriv liste med netværkskonfigurationer

Du kan udskrive liste med netværkskonfigurationer for at bekræfte de aktive netværksindstillinger. Udskrivning af liste med netværkskonfigurationer:

- 1 Kontrollér, at frontklappen er lukket, og at strømledningen er sat i.
- 2 Tænd for maskinen, og vent, indtil den er klar.
- Tryk på Menu og eller for at vælge 1.Gen. opsætning. Tryk på OK.
- 4 Tryk på eller for at vælge 7.Netværkskonfig. Tryk på OK.
- 5 Tryk på Start.

# Forbrugsstoffer

Når det er tid til at udskifte forbrugsstoffer, vises en fejlmeddelelse på maskinens display.

Besøg <u>http://solutions.brother.com</u>, eller kontakt din lokale Brother-forhandler for at få yderligere oplysninger om forbrugsstoffer til maskinen.

| Toner           | Tromle  |
|-----------------|---------|
| TN-2110/TN-2120 | DR-2100 |
| C. Delta        |         |

#### Varemærker

Brother-logoet er et registreret varemærke tilhørende Brother Industries, Ltd.

Brother er et registreret varemærke tilhørende Brother Industries, Ltd.

Multi-Function Link er et registreret varemærke tilhørende Brother International Corporation.

Windows Vista er enten et registreret varemærke eller et varemærke tilhørende Microsoft Corporation i USA og/eller andre lande.

Microsoft, Windows, Windows Server og Internet Explorer er registrerede varemærker tilhørende Microsoft Corporation i USA og/eller andre lande.

Apple, Macintosh, Safari og TrueType er varemærker tilhørende Apple Inc., der er registreret i USA og andre lande. Nuance, Nuance-logoet, PaperPort og ScanSoft er varemærker eller registrerede varemærker tilhørende Nuance Communications, Inc. eller dets tilknyttede selskaber i USA og/eller andre lande.

De enkelte selskaber, hvis softwaretitler er nævnt i denne brugsanvisning, har en softwarelicensaftale specifikt for deres navnebeskyttede programmer.

Alle andre varemærker tilhører de respektive ejere.

#### Kompilering og publikation

Denne brugsanvisning er kompileret og udgivet under tilsyn af Brother Industries Ltd., og den indeholder de nyeste produktbeskrivelser og specifikationer.

Indholdet af denne brugsanvisning og produktets specifikationer kan ændres uden varsel.

Brother forbeholder sig ret til uden varsel at foretage ændringer i specifikationerne og materialet i denne brugsanvisning og kan ikke holdes ansvarlig for skader (herunder følgeskader) som følge af anvendelse af nærværende materiale, herunder, men ikke begrænset til, typografiske fejl og andre fejl i forbindelse med publikationen.

Dette produkt er udviklet til brug i et professionelt miljø.

©2008 Brother Industries, Ltd. ©1998-2008 TROY Group, Inc. ©1983-2008 PACIFIC SOFTWORKS INC. Dette produkt indeholder softwaren "KASAGO TCP/IP", som er udviklet af ELMIC WESCOM,INC. ©2008 Devicescape Software, Inc. Dette produkt inkluderer RSA BSAFE kryptografisk software fra RSA Security Inc. Delvis copyright for ICC-profiler 2003 tilhørende European Color Initiative, www.eci.org. ALL RIGHTS RESERVED

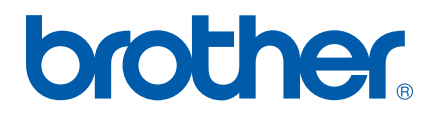